## Bedienungsanleitung Ticketsäule Wohnmobil-Stellplatz Maschweg

**1. Menüführung aktivieren**  $\rightarrow$  OK Taste unten links  $\rightarrow$  ZURÜCK ist jederzeit mit der Taste oben links möglich

**2. Stellplatz wählen**  $\rightarrow$  Ja / Nein  $\rightarrow$  OK-Taste unten links zum Start der Menüführung

**3. Stellplatz Nr. wählen**  $\rightarrow$  Runter / Hoch Taste rechts neben dem Display und mit OK Taste bestätigen

Hinweis 1: jeder Stellplatz ist mit einer Nummer auf dem Boden versehen

Hinweis 2: schon belegte Stellplätze werden als "belegt" ausgewiesen

**4. Tage wählen (24h)** → Runter / Hoch Taste rechts neben dem Display und mit OK Taste bestätigen

Hinweis: nach bestätigen mit OK, erscheint auf dem Display die Aufforderung "App öffnen"=QR-Code scannen

5. QR-Code Scannen → Scannen Sie mit ihrer Kamera auf ihrem Smartphone den QR-Code an der Säule zum Öffnen der App (Bluetooth des Smartphones muss aktiviert sein)

Hinweis 1: Haben Sie noch nicht die App "PayWithCharlie" wird ihnen der Download aus dem App-Store vorgeschlagen. Laden Sie die App "PayWithCharlie" herunter und Scannen den QR-Code erneut mit dieser App.

Hinweis 2: Haben Sie bereits die App "PayWithCharlie", öffnen Sie diese und scannen den QR-Code in der App

Der Geldbetrag auf dem Display erscheint nun in ihrer App

**6. Zahlung**  $\rightarrow$  wählen Sie eine Zahlart in der App aus und folgen sie den Anweisungen auf ihrem Smartphone

7. Ticket → Sie erhalten ihr Ticket in 3 Abschnitten aus dem Bon-Drucker

Abschnitt 1: Parkticket → bitte hinterlegen Sie diesen gut sichtbar hinter der Frontscheibe ihres Fahrzeuges

Abschnitt 2 und 3: QR-Code zum abscannen an der Stromsäule oder dem Müllplatzzugang (dieser steht leider noch nicht zur Verfügung)